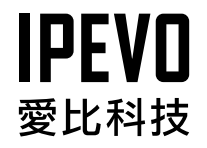

# 快速上手指南

Kaleido™ R7 無線數位相框

www.ipevo.com.tw

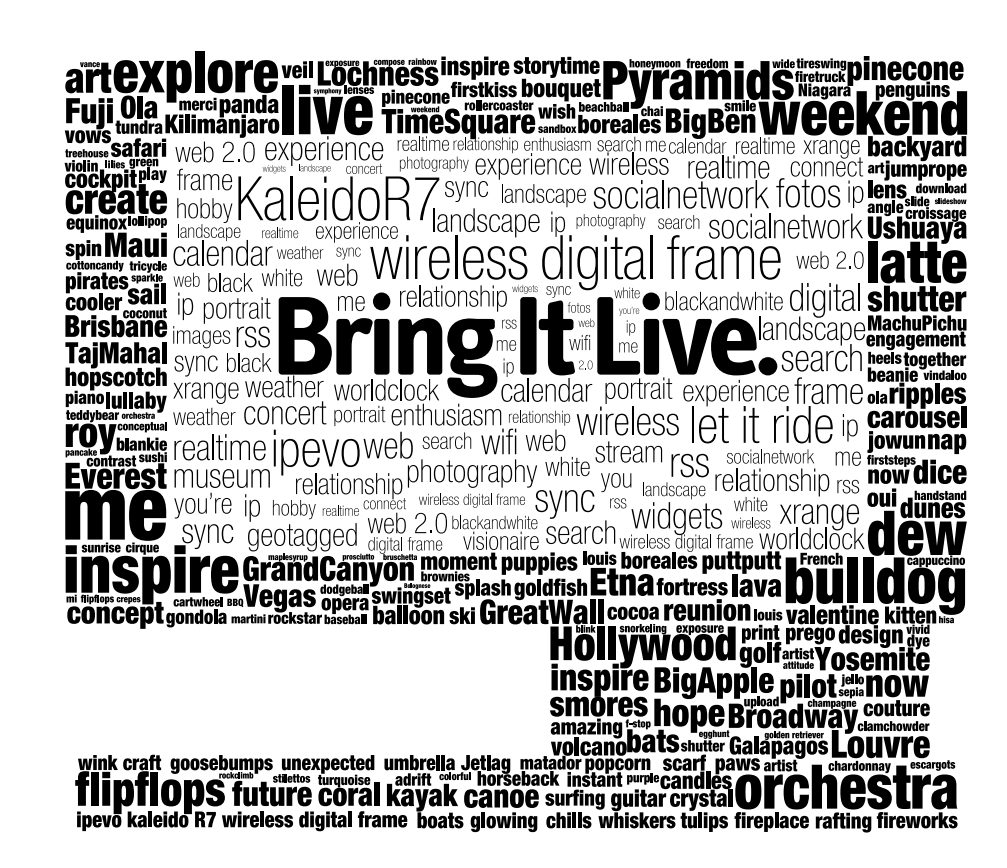

## 目錄

| 開封檢查                           | 3  |
|--------------------------------|----|
| 開始之前                           | 4  |
| 1. 在PC / Mac上使用EyeStage™軟體     | 5  |
| 1.1 安裝EyeStage <sup>™</sup> 軟體 | 5  |
| 1.2 介紹EyeStage™軟體              | 6  |
| 2. 安裝Kaleido™ R7               | 7  |
| 2.1 特色及功能介紹                    | 7  |
| 2.2 安裝機體                       | 10 |
| 3. 開始使用Kaleido™ R7             | 13 |
| 3.1 將Kaleido™ R7連接到無線網路        | 13 |
| 3.2 配對EyeStage™                | 14 |
| 3.3 主選單簡介                      | 15 |
| 3.4 透過記憶卡或USB隨身碟播放照片           | 16 |
| 4. 保固及售後服務                     | 17 |
| 5. 保護您的Kaleido <sup>™</sup> R7 | 19 |
| 6. 快速上手指南改版記錄                  | 19 |

## 開封檢查

請檢查產品包裝內的附件:

- Kaleido<sup>™</sup> R7 無線數位相框
- •專屬搖控器 (內附電池,使用前請先移除電池保護貼片)
- 電源線
- •軟體安裝光碟 (內附EyeStage™軟體及使用説明)
- •快速上手指南

#### 注意!

由於每個產品所使用的電流不一樣,請勿將其他電子或電器產品使用的變壓器插入 Kaleido<sup>™</sup> R7。使用錯誤的變壓器極可能造成產品嚴重受損無法修護,因此所造成的 產品傷害,將不列在維修保固之內。

#### 未包含在產品包裝,需自行準備:

- 電源插座
- •具有上網能力的PC或Mac電腦
- 無線網路基地台

## 開始之前

#### 安裝導覽

透過PC / Mac上的EyeStage™軟體, 您可有效管理電腦上的照片,以頻道的 概念訂閱網路上的相簿、新聞、部落格 及RSS,滿足您想輕鬆觀賞大量照片的 需求。除了直接在EyeStage™播放器 瀏覽以外,也可以透過Wi-Fi無線傳輸 立即傳送至Kaleido™ R7進行播放。此 外,將EyeStage™所訂閱的資料同步 到Kaleido™ R7後,當電腦關機或離線 時,您也可以透過Kaleido™ R7瀏覽最 新的照片及RSS。

# 安裝步驟

1 在PC / Mac上使用EyeStage<sup>™</sup> 軟體
 1.1 安裝EyeStage<sup>™</sup> 軟體
 1.2 介紹EyeStage<sup>™</sup> 軟體
 2 安裝Kaleido<sup>™</sup> R7
 2.1 特色及功能介紹
 2.2 安裝機體

3 開始使用Kaleido<sup>™</sup> R7
3.1 將Kaleido<sup>™</sup> R7連接到無線網路
3.2 配對EyeStage<sup>™</sup>
3.3 主選單簡介
3.4 透過記憶卡或USB隨身碟播放照片

# 1. 在PC / Mac上使用EyeStage<sup>™</sup>軟體

## 1.1 安裝EyeStage<sup>™</sup>軟體

| 作業系統                           | Step 1                                                                                        | Step 2                                                                       | Step 3                                        |
|--------------------------------|-----------------------------------------------------------------------------------------------|------------------------------------------------------------------------------|-----------------------------------------------|
| Windows XP                     | 請將CD置入光碟機內,光碟程式會自<br>動判定您所使用的作業系統,並安裝所<br>需的軟體元件。(倘若光碟無法自動出<br>現安裝畫面,請到光碟目錄下,執行<br>Setup.exe) | 請依照螢幕指示安裝。由於XP本身並<br>沒有內建Microsoft.NET Framework<br>的套件,所以需要約10分鐘左右完成<br>安裝。 | 開始→所有程式→IPEVO,啟動<br>EyeStage <sup>™</sup> 軟體。 |
| Windows Vista                  | 請將CD置入光碟機內,螢幕會出現<br>autorun畫面。                                                                | 請依照螢幕指示安裝。                                                                   | 開始→所有程式→IPEVO,啟動<br>EyeStage <sup>™</sup> 軟體。 |
| Mac OS<br>(Mac OS X 10.5~10.6) | 請將CD置入光碟機中,並根據螢幕指<br>示完成安裝。                                                                   |                                                                              |                                               |

請到www.ipevo.com.tw檢查最新的EyeStage™軟體更新以及説明。

#### 1.2 介紹EyeStage<sup>™</sup> 軟體

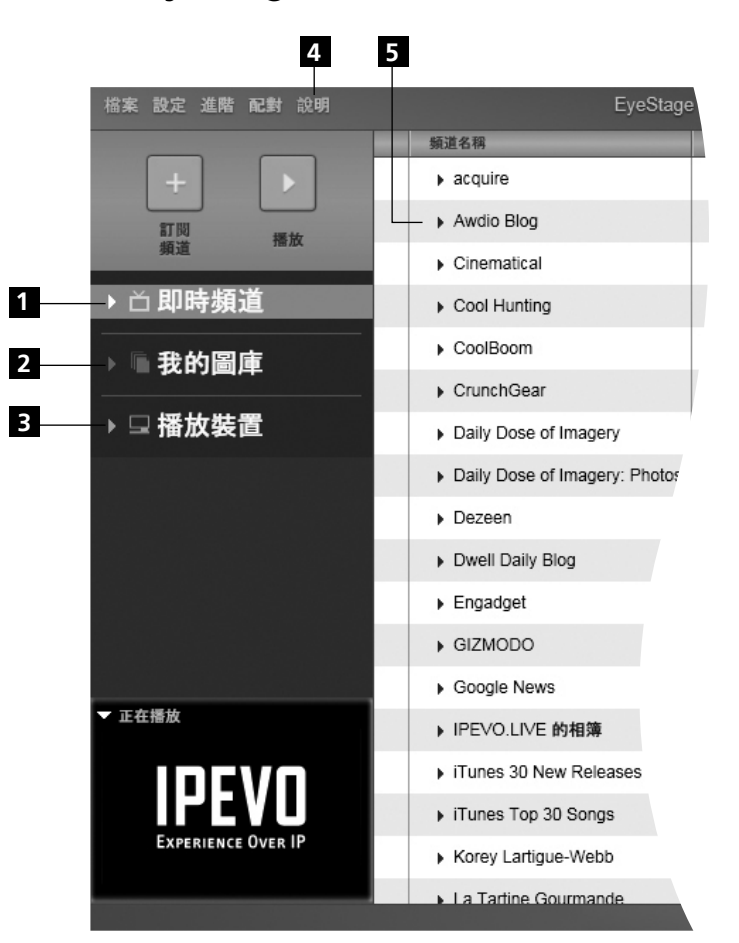

#### 1 即時頻道

以頻道的概念訂閱以及管理電腦、網路上的照片、新聞、部落格及 RSS等。另外,當搭配Kaleido™R7使用,即時頻道內的資料可透 過Wi-Fi無線傳輸立即傳送至Kaleido™R7播放。

#### 2 我的圖庫

根據自己的喜好,將即時頻道所訂閱的內容,匯入到電腦硬碟中。

#### 3 播放裝置

在播放裝置內您可看到已配對的Kaleido™ R7,透過同步化更新,可選擇傳送「我的圖庫」內容到Kaleido™ R7,或刪除藉由 Wi-Fi無線傳輸存放至Kaleido™ R7的資料,這樣即使在電腦離線時,你的Kaleido™ R7也隨時保有最新的照片。

#### 4 説明

關於EyeStage™更多功能及特色,請參考內附電子檔使用説明。

#### 5 頻道列表

EyeStage<sup>™</sup>以頻道存取概念為中心,透過簡單的頻道訂閱,將硬 碟內的照片或網路上豐富的圖文資訊,轉變成為一個個頻道,重新 定義您閱讀影像的方式,所有頻道將以字母順序依序排列。

# 2. 安裝Kaleido<sup>™</sup> R7

## 2.1 特色及功能介紹

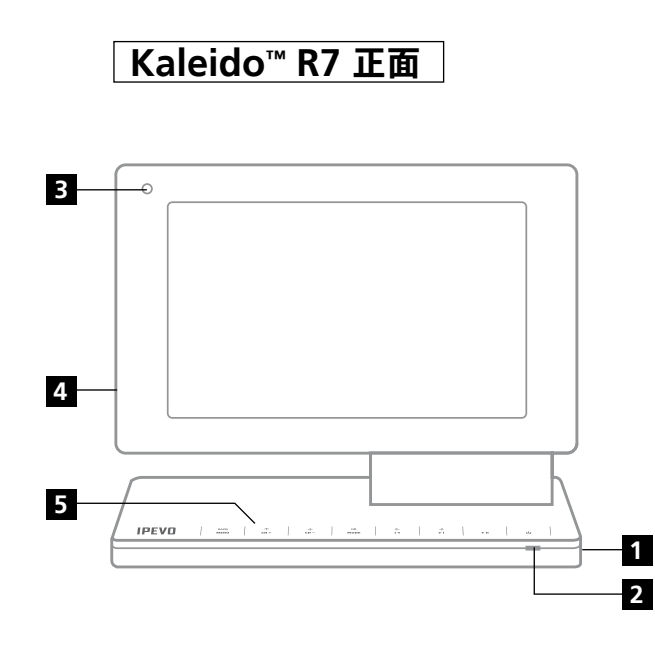

| 4<br>5 | 記憶卡插槽<br>觸控面版 |
|--------|---------------|
| 3      | 紅外線接收器        |
| 2      | LED指示燈        |
| 1      | 電源開關          |

| BACK<br>MENU | 返回/選單      |
|--------------|------------|
| ↑<br>Сн –    | 向上/前一個頻道   |
| ↓<br>CH+     | 向下/下一個頻道   |
| OK<br>MODE   | 確認/切換模式    |
| ←<br>I∢      | 向左/前一張     |
| →<br>►I      | 向右/下一張     |
| ►II          | 播放/ 暫停     |
| ሳ            | 待機模式(關閉螢幕) |

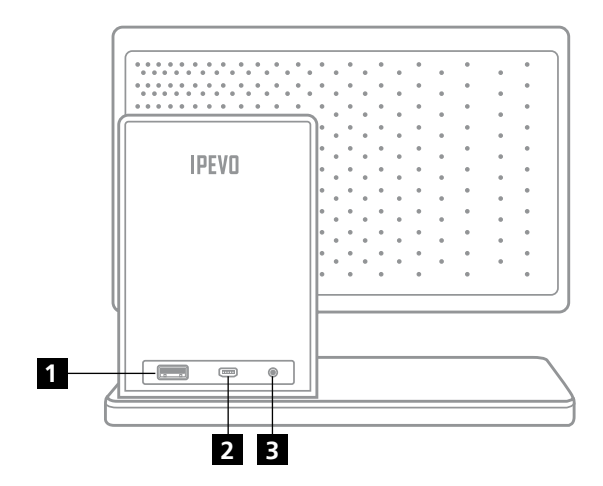

### 1 USB隨身碟插槽

讓Kaleido™ R7讀取USB隨身碟的照片或進行 Kaleido™ R7韌體更新。

### 2 Mini USB插槽

用以連接電腦及Kaleido<sup>™</sup> R7,讓電腦直接存取 Kaleido<sup>™</sup> R7內建記憶體的資料。(USB連接線需自行選購)

#### 3 電源插孔

請將隨附的電源線,置入此插孔。

Kaleido<sup>™</sup> R7獨特的轉軸設計,可旋轉或調整螢幕仰 角,輕鬆切換直式 / 橫式及調整最適合的觀賞角度。

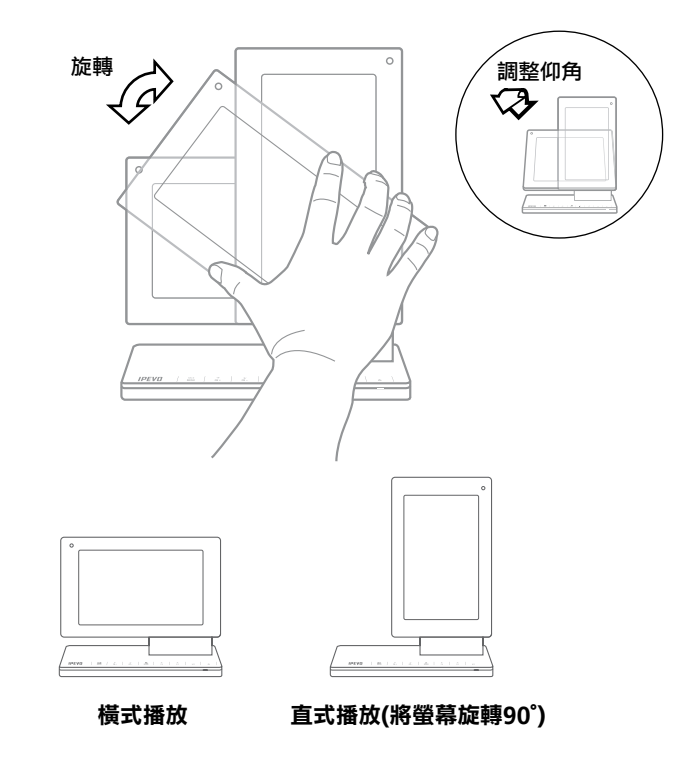

## 搖控器功能簡介

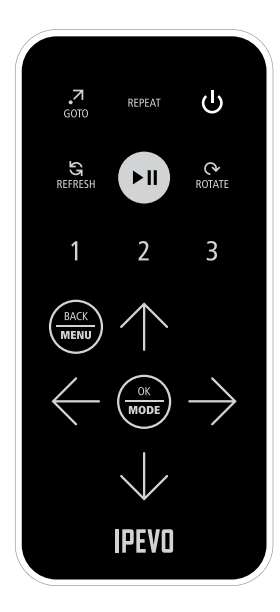

Kaleido R7 的所有選單項目皆可使用遙控器上的

| 按鍵         | 功能       | 説明                         |
|------------|----------|----------------------------|
|            | 前往       | 播放相片時,按下此鍵可快速前往相片存放目錄或連結網頁 |
| REPEAT     | 重複播放     | 切换「重複播放全部頻道」或「重複播放目前頻道」    |
| ٩          | 待機模式     | 進入待機模式 (螢幕關閉)              |
| REFRESH    | 重新讀取     | 重新讀取目前頻道內容                 |
| (FII)      | 播放/暫停    | 開始或暫停播放                    |
| ROTATE     | 旋轉       | 順時鐘方向 90 度旋轉相片             |
| 123        | 快速頻道     | 快速前往自行預設的頻道播放              |
|            | 返回/選單    | 返回上一層選單/回到選單模式             |
| $\bigcirc$ | 向上/前一個頻道 | 亮棒向上移動或切換至前一個頻道播放          |
| $\bigcirc$ | 向左/前一張   | 向左或前一張相片                   |
|            | 確認/切換模式  | 確認/選取目前選項;在播放模式下切換顯示模式     |
| $\bigcirc$ | 向右/下一張   | 向右或下一張相片                   |
| $\bigcirc$ | 向下/下一個頻道 | 亮棒向下移動或切換至下一個頻道播放          |

### 2.2 安裝機體

在開始之前,請確認以下3個動作:

- •您的電腦已經連接到無線網路基地台
- •準備好無線網路基地台名稱及密碼金鑰
- 開啟電腦並執行EyeStage<sup>™</sup>軟體

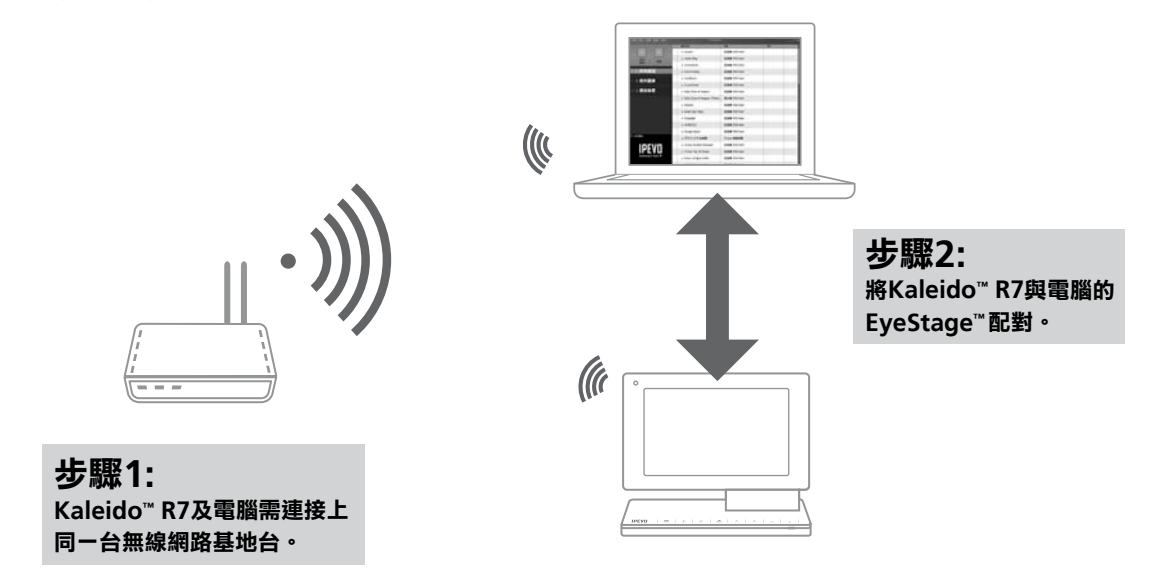

Kaleido<sup>™</sup> R7必需和電腦在同一個網段下才能互相配對,因此請將電腦及Kaleido<sup>™</sup> R7連接上同一台無線網路基地台。

## 開始進行設定

1. 連接電源

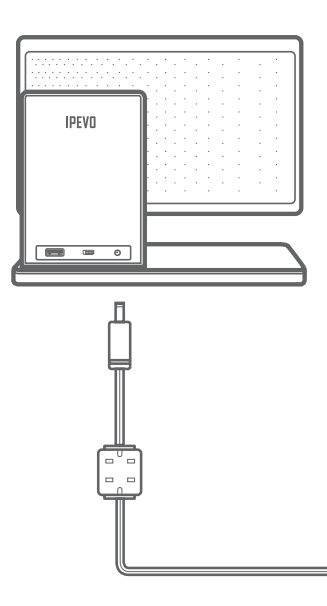

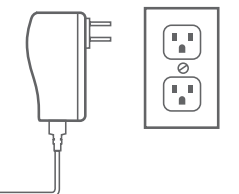

一端置入背面電源插孔

一端置入插座上

#### 2. 啟動Kaleido™ R7

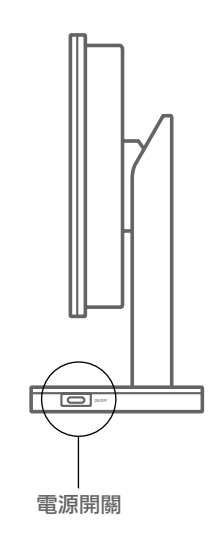

#### 3. 開機畫面

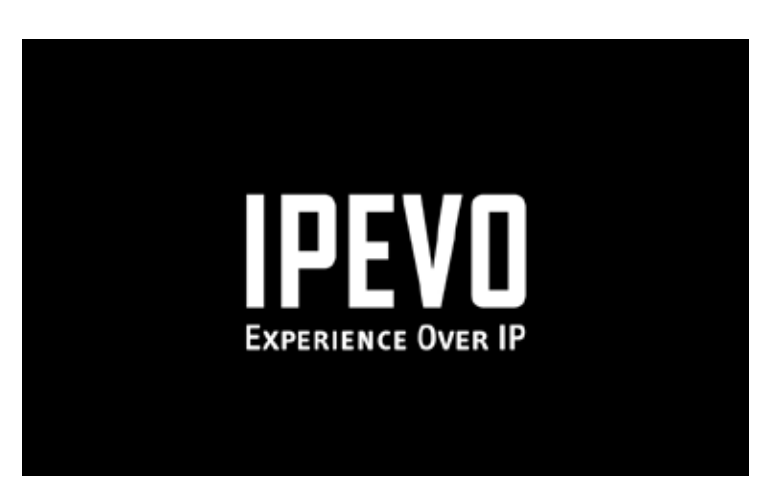

說明:從開機畫面進入主選單約需30秒的時間。建議您日後可使用 「待機模式」關閉Kaleido<sup>™</sup> R7螢幕,以節省進入主選單的時間。

#### 4. 選擇語言

|         | 語言 (Language) |
|---------|---------------|
| English |               |
| 繁體中文    |               |
|         |               |
|         |               |
|         |               |
|         |               |
|         |               |
|         |               |

利用搖控器或Kaleido™ R7觸控面版上的 个 及↓ 鍵選 擇語言,再按下 🏽 鍵。

# 3. 開始使用Kaleido<sup>™</sup> R7

## 3.1 將Kaleido™ R7連接到無線網路

說明:若想先播放儲存於記憶卡或隨身碟的照片,可按下Back鍵跳過「設定無線網路」的步驟 直接進入主選單。若退出設定程序,您仍可隨時於【主選單】中【設定選項】內執行【 無線網路設定】及【配對EyeStage】。

- Kaleido™ R7會自動搜尋範圍內的無線網路。
- · 選擇指定的無線網路。Kaleido™ R7必需和電腦在同一個網段下 才能互相配對,因此請將Kaleido™ R7及電腦連接上同一台無線網 路基地台。
- ・螢幕上會跳出小鍵盤,請利用搖控器或觸控面版上的 个 ↓ ← → 按鍵,輸入密碼金鑰。(當亮棒移動到選定的字母後,按下 ) 鍵確 定輸入,待密碼金鑰輸入完成後,移動亮棒到螢幕鍵盤上的 "OK" 後再按下 ) 鍵。)
- Kaleido<sup>™</sup> R7會開始連接到指定的無線網路,連線成功後,螢幕右 下角即會出現無線網路訊號強度(請參考P.15圖示)。

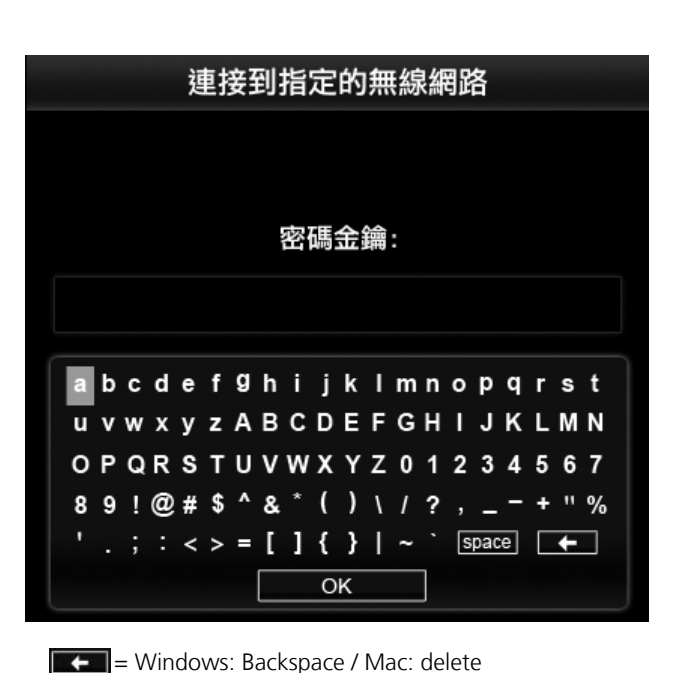

### 3.2 配對EyeStage™

#### 步驟1.

完成無線網路設定後,下一步驟是配對EyeStage<sup>™</sup>,請 選擇「進行配對」。

#### 步驟2.

請先確認您的電腦已安裝EyeStage™軟體並已開啟至主 畫面,再執行工具列上的配對/進行播放裝置配對。

#### 步驟3.

稍待數秒鐘後,當Kaleido™ R7及EyeStage™ 配對完成,Kaleido™ R7螢幕會顯示「配對成功!」,在左下角亦會出現PC LINK的狀態(請參考P.15圖示)。

Kaleido<sup>™</sup> R7會自動記憶最後一組的無線網路,並在您重新啟動時自動連線 到該網路。

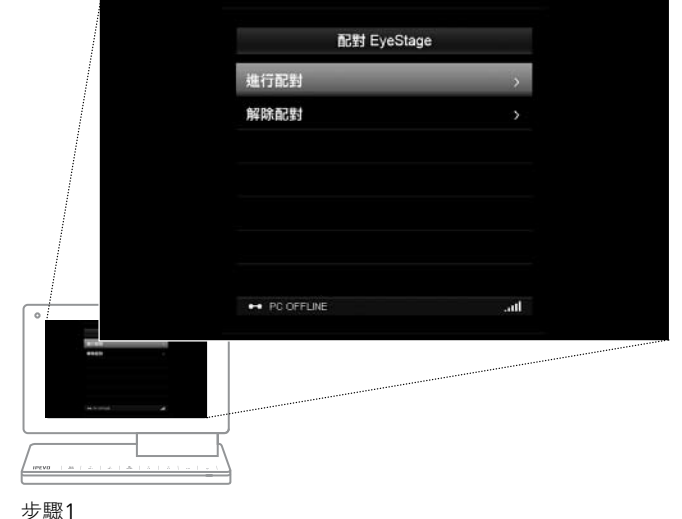

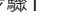

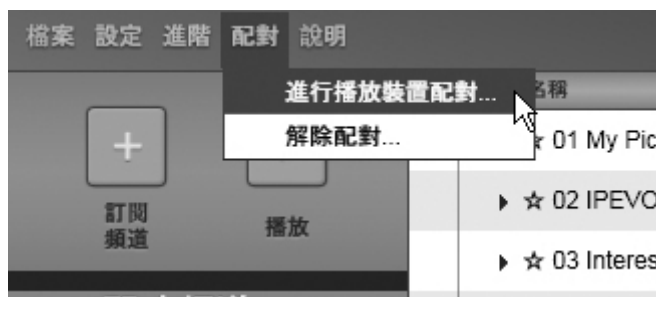

### 3.3 主選單簡介

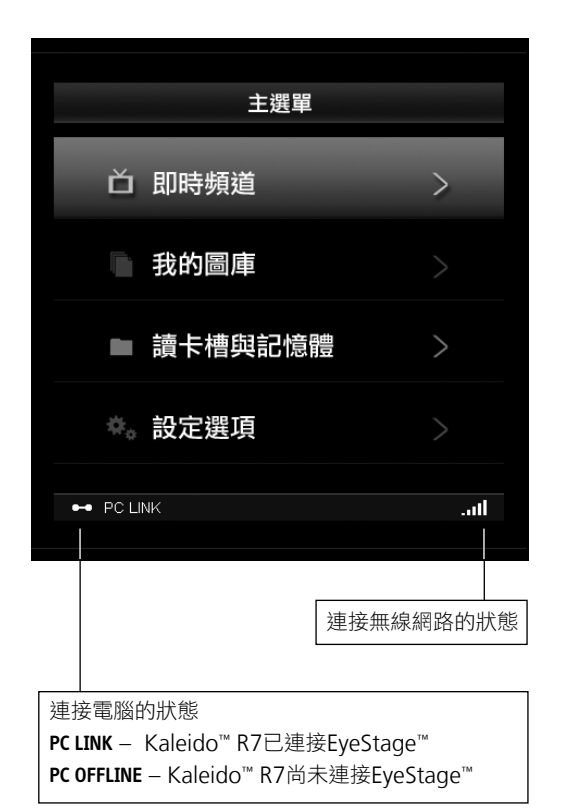

| 即時頻道                                                                                                    | 在PC LINK狀態下,可即時瀏覽EyeStage™所訂閱的頻<br>道內容。                                  |
|----------------------------------------------------------------------------------------------------|--------------------------------------------------------------------------|
| 我的圖庫                                                                                                    | 無論是PC LINK或PC OFFLINE,可瀏覽自EyeStage <sup>™</sup> 同<br>步到Kaleido™ R7的頻道內容。 |
| 讀卡槽與記憶體                                                                                                    | 無論是PC LINK或PC OFFLINE,可瀏覽儲存於內建記憶<br>體、SD(HC) / MMC / MS記憶卡及USB隨身碟內的照片。   |
| 設定選項 Kaleido <sup>™</sup> R7的進階設定。                                                                                                    |                                                                          |
| 關於頻道訂閱以及同步的相關資訊,請參考EyeStage <sup>™</sup> 線上説明文件。<br>Kaleido <sup>™</sup> R7各選單詳細説明,請參考Kaleido <sup>™</sup> 使用説明。<br>(內附在光碟或至 http://www.jpevo.com.tw 下載。) |                                                                          |

### 3.4 透過記憶卡或USB隨身碟播放照片

- 將SD(HC) / MMC / MS記憶卡或USB隨身碟置入 Kaleido<sup>™</sup> R7
- 在主選單選擇「讀卡槽與記憶體」(圖1),選擇資料來源(圖2)
   後,再按下 3
   鍵。
- Kaleido<sup>™</sup> R7螢幕上會顯示可供播放的資料夾及縮圖(圖3),
   利用搖控器或觸控面版上的 ① ② ② 按鍵選擇想要播放
   的照片,或直接按下 → 鍵開始播放。

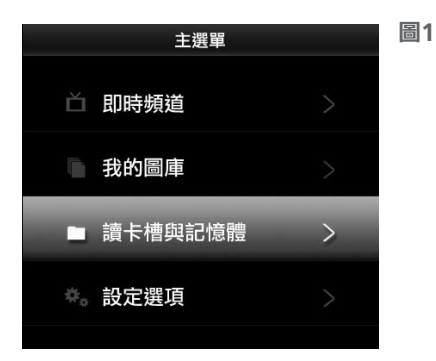

| 讀卡槽與記憶體           |  |
|-------------------|--|
| 內建記憶體             |  |
| 讀卡槽-SD(HC)/MMC/MS |  |
| USB随身碟            |  |
|                   |  |
|                   |  |
|                   |  |
|                   |  |
|                   |  |

#### 圖2

若資料來源顯示灰色字體,表 示插槽是空的,沒有連接儲存 裝置。

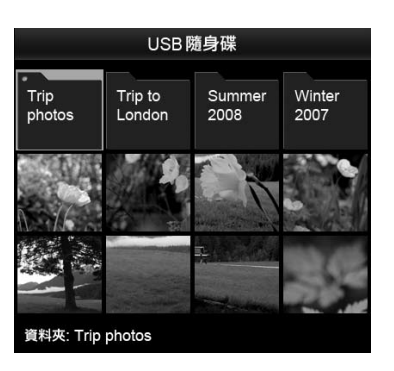

圖3 利用搖控器或觸控面版上的 (↑) (↓) (←) (→) 按鍵選擇想要播 放的照片,再按下 (▶Ⅱ) 鍵。

#### 注意:

Kaleido<sup>™</sup> R7僅支援JPEG格式的照片。每個圖檔限制最大不可超過10MB。使用某些影像編輯軟體處理照片後,請注意在儲存JPEG時,儲存視窗會出現檔案格式選項:標準式或漸進式,請選擇標準式JPEG,Kaleido<sup>™</sup> R7並不支援播放漸進式JPEG的照片。

## 4. 保固及售後服務

保固條款

本硬體產品Kaleido<sup>™</sup> R7(以下簡稱本產品)是愛比科技股份有限公司(以下簡稱愛比科技)所設計的數位相框,愛比科技對於因非正常使用所生之損壞,不提供產品保固服務。愛比科技對本產品的保固責任限於下列條款:

- •本產品保固限於原購買國家有效。
- •本產品保固限於硬體產品,產品隨附之遙控器、電池、線材等屬自然消耗品,不列入免費保固服務範圍。且使用者必須依愛比科技所建議之使用方法正常使用及儲存。
- •本產品保固期間為自購買起一年內,且非人為因素,如意外、濫用、誤用或是經過未授權的修復、修改或解體,而導致本產品無法使用者。
- 若因本產品瑕疵需換貨時,請先將本產品送回愛比科技,並附上購買收據影本,換貨後的保固期為原始保固期的剩餘時間。
- •本產品保固係由愛比科技提供,在保固期內若使用者發現產品不良,愛比科技可選擇:
- (1) 使用全新或修理後的零件免費修理該產品。
- (2) 用全新或能用的舊零件製造且在功能上至少與原來產品相當的產品來更換該產品,更換下來的零件歸愛比科技所有。
- (3) 用全新產品更換該產品。

#### 除外及限制條款

如愛比科技發現使用者在使用本產品有下列情形之一者,將拒絕提供產品保固服務:

- 若本產品序號不清楚、被更改或被撕掉者
- 若本產品未依照產品説明書進行操作
- 若本產品被非愛比科技專業人員以外的人拆卸或解體
- 若本產品被不正常的使用或儲存
- 若本產品使用任何清潔溶劑或玻璃清潔劑擦拭液晶面板所造成之損壞
- 若本產品被使用於非正常之目的
- 若由外力造成之不良或不當的操作
- 若使用非本產品所附之配件造成之不良
- 若因天災等不可抗力所導致的產品損壞

#### 新品不良(DOA)

購買日起七天內如發現新品不良,可憑購買發票與原箱配件至原購買處,免費更換同型號全新產品。 新品不良七天內換貨定義:

- 畫面無法正常顯示
- 無法正常開啟電源
- 控制按鍵功能無效

#### 液晶面板亮暗點説明

液晶顯示螢幕可能會有不亮的或始終發亮的小點,此乃生產技術上的限制,非品質問題。基於目前面板製程尚無法確保100%無亮點或暗點之特性,本產品恕不提供液晶 面板無亮暗點保證。

本協議明示的擔保條件,將取代所有其他的保證責任。愛比科技拒絕所有其他保證,其中包括(但不限於)適售性、適合某特定用途以及不侵害他人權益之默示擔保責任, 除愛比科技之外任何人都沒有權利對此擔保進行任何修改、延伸或附加。

#### 台灣NCC資訊

根據交通部低功率管理法規定:

(1)「經型式認證合格之低功率射頻電機,非經許可,公司、商號或使用者均不得擅自變更頻率、加大功率或變更原設計之特性及功能」

(2)「低功率射頻電機之使用不得影響飛航安全及干擾合法通信;經發現有干擾現象時,應立即停用,並改善至無干擾時方得繼續使用。前項合法通信,指依電信法規定 作業之無線電通信。低功率射頻電機須忍受合法通信或工業、科學及醫療用電波輻射性電機設備之干擾」

# 5. 保護您的Kaleido<sup>™</sup> R7

- LCD螢幕在使用超過20,000小時後,其效能及亮度會開始衰退 ,建議您平常可將Kaleido™ R7設在待機模式將螢幕關閉 ,可延長機器的使用年限。若長期在外, 請關閉機器電源。
- 請使用乾淨、柔軟的布料擦拭機身及LCD螢幕,請勿使用清潔劑擦拭。
- LCD螢幕很容易刮傷、受損,請勿使用尖物碰觸(包括指甲)。
- Kaleido<sup>™</sup> R7本身適合在室內使用,並不合適長期暴露在室外。
- Kaleido<sup>™</sup> R7並非防水材質,所以請勿置放在浴室。

# 6. 快速上手指南改版記錄

| 版本        | 日期           | 內容                                         |
|-----------|--------------|--------------------------------------------|
| V1.0.RQ.C | 2009, 03, 01 | ● 初版<br>● 搭配 Kaleido R7 V02.00.04.69 之後的版本 |
| V1.1.RQ.C | 2009, 05, 10 | ●新增內容: 改版記錄                                |

© 2009 IPEVO corp。著作權及其他智慧財產權聲明; IPEVO、Kaleido"、EyeStage"及其它IPEVO標誌、 圖樣皆為IPEVO corp所有。所有其它商標仍由各該商標所有人擁有其權利。

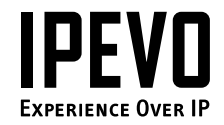

#### 愛比科技股份有限公司 IPEVO corp

100台北市博愛路53號3樓 3F, No.53, Bo-ai Rd., Taipei 100, Taiwan 客服電話:(02)5550-8686 客服信箱:service@ipevo.com

www.ipevo.com.tw

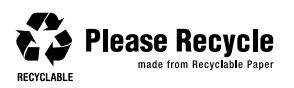